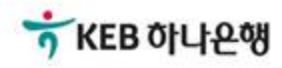

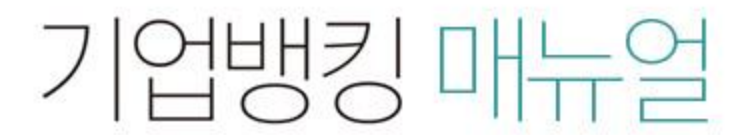

KEB Hanabank corporate Banking User Manual

## **B2B전자결제** 구매기업 > 동반성장론(일반) > 외상매출채권 발행결과 확인

## 외상매출채권 발행결과 확인

Step 1. 조회구분, 조회기간을 선택한 후 조회 버튼을 클릭합니다.

### 외상매출채권 발행결과 확인

· 로그인한 사업자의 외상매출채권 발행작업(변경,취소, 지사업무 포함)에 대해 결과를 확인하실 수 있습니다.

| 조회구분  | 전체 🔻                  |                       |            |         |         |            |
|-------|-----------------------|-----------------------|------------|---------|---------|------------|
| 조회기간  | 오늘 7일 1<br>2018-09-12 | 1개월 3개월<br>2018-10-11 | 6개월<br>    | 월별 선택 • | )171229 |            |
|       |                       |                       | <b>2</b> 5 | ۲       |         |            |
| 비해 지나 | 107                   | 22.10                 | 19000      | 바채버거    | 174     | E EE0 0009 |

| 발행 정상    | <u>12건</u> | 32,150,000원 | 발행 변경 | <u>1건</u> | 5,550,000원 |
|----------|------------|-------------|-------|-----------|------------|
| 발행/변경 오류 | <u>0건</u>  | 0원          | 발행 취소 | <u>1건</u> | 5,550,000원 |

· 위의 집계표에서 각 항목별 건 수를 클릭하시면 화면 하단에 해당 상세내역이 조회됩니다.

· 위의 집계표의 건 수 및 금액은 기업뱅킹을 통해서 거래하신 건만 집계한 자료이므로, 실제 거래하신 내역과 불일치 할 수도 있습니다.

· 채권등록 건이 대량인 경우에는 승인처리에 다소의 시간이 필요하오니 5~10분이 경과한 이후에 조회하시기 바랍니다.

|    |    |      |                  |                     | 항목순서변경안내 | 엑셀다운 그리드인쇄 |
|----|----|------|------------------|---------------------|----------|------------|
| No | 신택 | 상태 💌 | 등록내역명 💌          | 등록일시 💌              | 총건수 💌    | 총금액 💌      |
| 1  |    | 정상   | 채권취소180920001    | 2018-09-20 19:09:37 | 1        | 5,550,000  |
| 2  |    | 정상   | 구매의뢰변경180920001  | 2018-09-20 18:56:48 | 1        | 5,550,000  |
| 3  |    | 정상   | 동반성장론180920      | 2018-09-20 17:17:52 | 1        | 5,550,000  |
| 4  |    | 정상   | B2B_BUYING_Cloan | 2018-09-20 17:12:44 | 5        | 3,500,000  |
| 5  |    | 정상   | 동반성장론180918      | 2018-09-18 13:46:48 | 6        | 23,100,000 |

< 1 >

상세조회

## 외상매출채권 발행결과 확인

Step 2. 조회된 채권 선택 후 상세조회 버튼을 클릭합니다.

#### 외상매출채권 발행결과 확인

- 로그인한 사업자의 외상매출채권 발행작업(변경,취소, 지사업무 포함)에 대해 결과를 확인하실 수 있습니다.

| 조회구분 | 전체 <                                           |
|------|------------------------------------------------|
|      | 오늘 7일 15일 1개월 3개월 6개월 월별 선택 ▼                  |
| 소외기간 | 2018-09-12 🔅 ~ 2018-10-11 🔅 직접입력 예시 : 20171229 |

#### 조회

| 발행 정상    | <u>12건</u> | 32,150,000원 | 발행 변경 | <u>1건</u> | 5,550,000원 |
|----------|------------|-------------|-------|-----------|------------|
| 발행/변경 오류 | <u>0건</u>  | 0원          | 발행 취소 | <u>1건</u> | 5,550,000원 |

위의 집계표에서 각 항목별 건 수를 클릭하시면 화면 하단에 해당 상세내역이 조회됩니다.

위의 집계표의 건 수 및 금액은 기업뱅킹을 통해서 거래하신 건만 집계한 자료이므로, 실제 거래하신 내역과 불일치 할 수도 있습니다.

• 채권등록 건이 대량인 경우에는 승인처리에 다소의 시간이 필요하오니 5~10분이 경과한 이후에 조회하시기 바랍니다.

| No | 신택 | 상태 💌 | 등록내역명 💌          | 등록일시 💌              | 총건수 💌 | 총금액 💌      |
|----|----|------|------------------|---------------------|-------|------------|
| 1  |    | 정상   | 채권취소180920001    | 2018-09-20 19:09:37 | 1     | 5,550,000  |
| 2  |    | 정상   | 구매의뢰변경180920001  | 2018-09-20 18:56:48 | 1     | 5,550,000  |
| 3  | ~  | 정상   | 동반성장론180920      | 2018-09-20 17:17:52 | 1     | 5,550,000  |
| 4  |    | 정상   | B2B_BUYING_Cloan | 2018-09-20 17:12:44 | 5     | 3,500,000  |
| 5  |    | 정상   | 동반성장론180918      | 2018-09-18 13:46:48 | 6     | 23,100,000 |

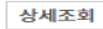

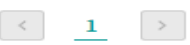

항목순서변경안내 엑셀다운 그리드인쇄

|    |    |                  |            |      |                  | 항목순서변경안내 역 | 네셀다운 그리드인쇄 |
|----|----|------------------|------------|------|------------------|------------|------------|
| No | 신택 | 등록내역명 💌          | 등록일 💌      | 상태 💌 | 채권번호 💌           | 판매기업명 💌    | 판매기업사업자번호  |
| 1  | ~  | 동반성장론180920      | 2018-09-20 | 승인정상 |                  |            |            |
| 2  | ~  | B2B_BUYING_Cloan | 2018-09-20 | 승인정상 |                  |            |            |
| 3  |    | B2B_BUYING_Cloan | 2018-09-20 | 승인정상 | 2010002007101210 |            |            |
| 4  |    | B2B_BUYING_Cloan | 2018-09-20 | 승인정상 |                  |            |            |
| 5  |    | B2B_BUYING_Cloan | 2018-09-20 | 승인정상 |                  |            |            |
| 6  |    | B2B_BUYING_Cloan | 2018-09-20 | 승인정상 |                  |            |            |
|    |    |                  |            |      |                  |            |            |
|    |    | <                |            |      |                  |            | >          |

< 1 >

상세조회 엑셀다운로드

## 외상매출채권 발행결과 확인

Step 3. 외상매출채권 발행결과를 확인합니다. (채권을 복수로 선택한 경우 개별내역확인이 가능합니다.)

## 외상매출채권 발행결과 확인

- 선택한 3개 항목중 1번째 항목의 상세조회내역입니다.

| 채권번호      |             | 상태         | 승인정상         |
|-----------|-------------|------------|--------------|
| 채권금액      | 5,550,000 원 | 만기일        | 2018-11-19   |
| 판매기업명     |             | 판매기업 사업자번호 |              |
| 세금계산서 발행일 | 2018-09-20  | 세금계산서발행금액  | 30,000,000 원 |
| 업체코드      |             | 발주서번호      |              |
| 매출일       | 2018-09-20  | 세금계산서 발행번호 |              |
| 매출전표번호    |             | 판매기업CMS번호  |              |
| 대표품목명     |             | 고객입력 만기일자  | 2018-11-19   |
| 비고        |             |            |              |

٠

이전

# THANK YOU